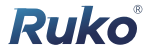

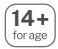

# User Manual

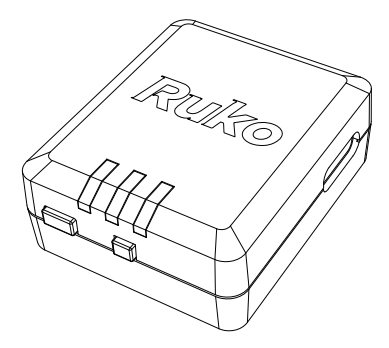

# **R111**

CONTACT US FOR MORE TECH SUPPORT

8 +1 (888)892-0155 | Mon-Fri 7:00AM - 7:00PM (PST)

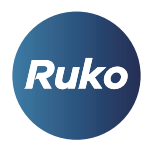

rukotoy.com

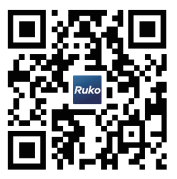

CONTACT US FOR MORE TECH SUPPORT

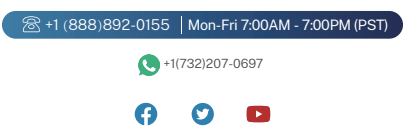

## Content

| 1 Quick Guide                      | 1  |
|------------------------------------|----|
| 2 Product Introduction             | 5  |
| 2.1 Product List                   | 5  |
| 2.2 Product Appearance             | 6  |
| 2.3 Product Charging               | 8  |
| 3. Ruko Scanner App                | 9  |
| 3.1 Ruko Scanner Download          | 9  |
| 3.2 Video Tutorials                | 10 |
| 3.3 Ruko Scanner Interface         | 10 |
| 4. RID Module Usage                | 13 |
| 4.1 RID Serial Number Registration | 13 |
| 4.2 Drone Information Binding      | 15 |
| 4.3 RID Module Installation        | 18 |
| 4.4 RID Information Broadcasting   | 19 |
| 4.5 Broadcast Data Viewing         | 21 |
| 5. Specification                   | 23 |
| 6. Common Problems and Solutions   | 24 |
| 7. Safety Precautions              | 25 |

# 1 Quick Guide

## 1.Download App

Q Ruko Scanner

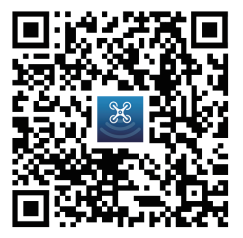

(i0S)

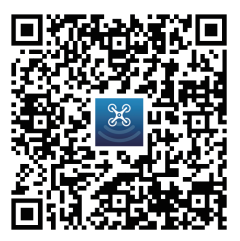

(Android)

#### **Charge the Batteries**

Charger not included

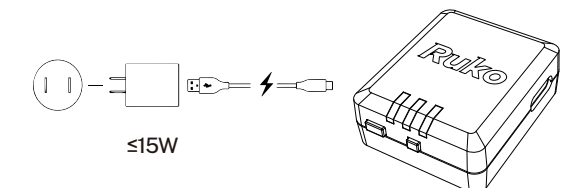

## 2.RID Serial Number Registration

• Register with the RID Serial Number on the FAA Drone Zone website.

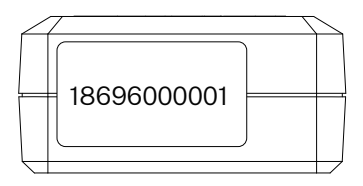

#### **3.Drone Information Binding**

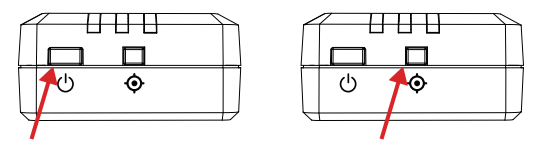

- 1. Press the power switch for 3 seconds;
- 2. Press the settings button for 3 seconds;

- 3. Click on the device serial number to enter settings on the App;
- 4. Input binding information and save it;

| Device search                                                                                                    |        | Back                                       |  |
|----------------------------------------------------------------------------------------------------|--------|--------------------------------------------|--|
|                                                                                                    |        | Remote ID series number                    |  |
| Bluetooth 瀺                                                                                                    |        | 18696000001                                |  |
| Drones around                                                                                                    |        | Registration Number                        |  |
|                                                                                                    |        |                                            |  |
| Settings                                                                                                    |        | Operator ID                                |  |
| Carlo A                                                                                                    |        |                                            |  |
| Device                                                                                                    |        | Aircraft Model                             |  |
| 18696000001                                                                                                    |        |                                            |  |
| 1. Please long press setting button after power on the                                                                  | module | Weight (g)                                 |  |
| <ol> <li>Searching drone and display series number</li> <li>Please click series number to enter setting page</li> </ol> |        |                                            |  |
|                                                                                                    |        | UAS                                        |  |
|                                                                                                    |        |                                            |  |
|                                                                                                    |        | After bind is done, pls restart the device |  |
|                                                                                                    |        |                                            |  |
|                                                                                                    |        |                                            |  |
| $\sim$                                                                                                    |        |                                            |  |
| t t                                                                                                    |        | SAVE                                       |  |
|                                                                                                    |        |                                            |  |

 Restart the RID module until the indicator on the right side blinks rapidly.

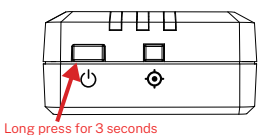

• Note: The binding succeeds only after the device is restarted.

## 4.RID Module Installation

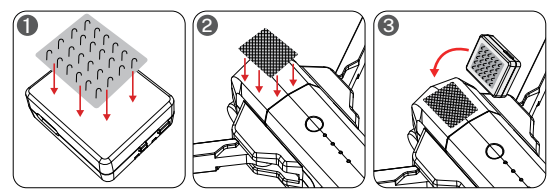

## 5.RID Information Broadcasting

- 1. Search for GPS signal outdoors (90-120s).
- 2.Broadcast Information:

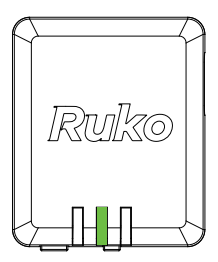

| 18696000001             |                   |
|-------------------------|-------------------|
| LOCATION                |                   |
| Status<br>Ground        | Heading Track     |
| Distance frome me       | Location          |
| 13.6m                   | 22.6296,114.0672  |
| Height                  | Height Type       |
| 0.5m                    | Take off          |
| Altitude Press.         | Altitude Geod.    |
| 208.0m                  | 213.0m            |
| Horizontal Speed        | Vertical Speed    |
| 0.00m/s                 | 0.00m/s           |
| Horizontal Accuracy     | Vertical Accuracy |
| <30m                    | <45m              |
| Speed Accuracy          | Baro Accuracy     |
| <1m                     | <45m              |
| Time Accuracy<br><=1.0s |                   |
| OPERATOR                |                   |
| Operator ID             |                   |
| Distance from me        | Location          |
| 0.0m                    | 0.0000,0.0000     |
| Altitude Geod.          | Location Type     |
| 0.0m                    | Takeoff           |
|                         |                   |

# 2 Product Introduction

## 2.1 Product List

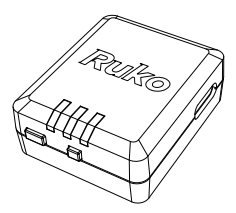

1. RID Module

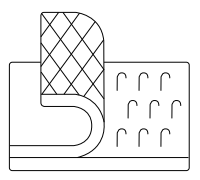

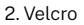

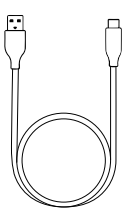

3. Charging Cable

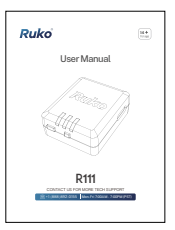

## 4. Instruction Manual

## 2.2 Product Appearance

 The Ruko R111 is a small, lightweight external remote ID broadcast module that allows you to repeatedly change the settings to bind other drone device, which needs remote ID broadcast module requirment.

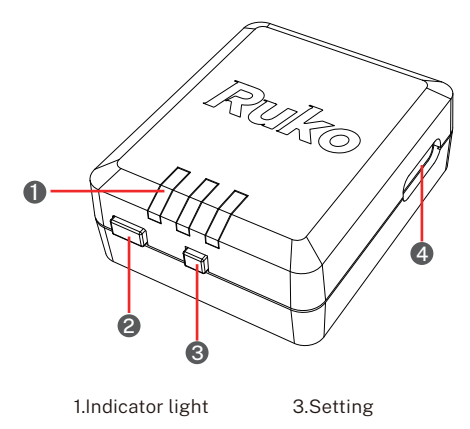

2.Switch

4.Charging Port

R111 User Manual

| lcon | Icon Name                | Notes                                                                                                    |
|------|--------------------------|----------------------------------------------------------------------------------------------------|
|      | Charging<br>Indicator    | Indicator turns red<br>when charging                                                                                                    |
|      | Charging<br>Indicator    | Indicator turns green when<br>fully charged                                                                                                    |
|      | Low Battery<br>Indicator | Red light blinks when in<br>low battery.                                                                                                    |
|      | Working<br>Indicator     | Star-searching Status: The<br>indicator lights up and flashes<br>in turn after powering on.<br>Star-searching Completed<br>Status: the middle light is<br>always on, the right<br>light flashes. |
|      | Setting Indicator        | Enter Setup: Green light is<br>always on.<br>Setup Succeeded: Green light<br>flashes quickly.                                                                                                    |

## 2.3 Product Charging

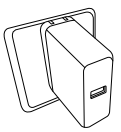

Adapter: 5V/3A (Not Included)

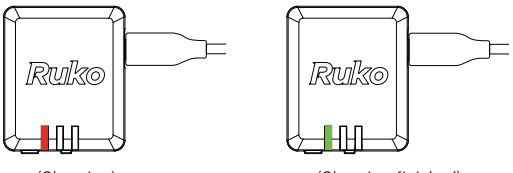

(Charging)

(Charging finished)

- · Please be sure to fully charge it before each use:
- 1. Please use 5V/2A-3A USB charging plug.
- In the charging state, the indicator will be in red light. When the indicator turns green, it means charging completed.
- 3. After charging is completed, please remove the charger in time.
- 4. When using 5V/2A charging plug, it may take about 40 minutes to complete charging.

# 3 Ruko Scanner App

## 3.1 Ruko Scanner Download

- · Scan the QR code to get the download link.
- Connect the Ruko Scanner App to use R111 remote ID module.
- $\bullet$  The App supports Android 6.0 and above, iOS 10.0.2 and above.

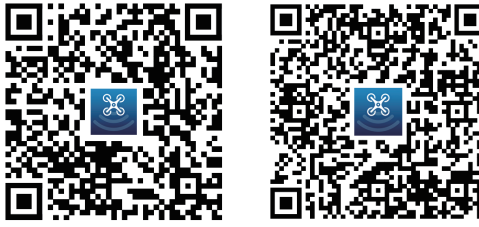

(i0S)

(Android)

## A Notes on App download:

- You can search for Ruko Scanner on Google and Apple stores to download it.
- Scan the QR code to download: Android phones need to scan the camera scanning function on the browser to download.

## 3.2 Video Tutorials

 According to the corresponding aircraft, visit the link or scan the QR code below to locate the model to watch tutorial videos or get more technical support, which how to use the aircraft safely.

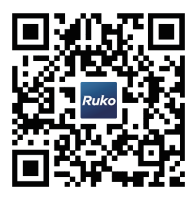

## 3.3 Ruko Scanner Interface

| Device search                                                 | ••• |
|---------------------------------------------------------------|-----|
|                                                               |     |
| Bluetooth $ angle_{ m O}$                                     |     |
| Drones around                                                 |     |
|                                                               |     |
| Settings                                                      |     |
| Device $\frac{\partial \mathbf{r}}{\partial x}$               |     |
| 18696000001                                                   |     |
| 1. Please long press setting button after power on the module |     |
| 2. Searching drone and display series number                  |     |
| 3. Please click series number to enter setting page           |     |

| lcon               | Icon Name            | Display Information                                                                                                    |
|--------------------|----------------------|----------------------------------------------------------------------------------------------------|
| Dens 5<br>Newscort | Remote ID Search Bar | Display remote ID<br>broadcast serial number.<br>(Click the serial number +<br>long press the module<br>setting button to enter the<br>interface of Information<br>Editing Bar) |
| • • •              | Operation Guide Bar  | Instruction / Video provide<br>the operation guide.                                                                                                    |
| <b>N</b>           | Drones around Bar    | Click it to enter the<br>Surrounding Drones<br>Interface to view the<br>information of<br>surrounding drones.                                                                   |

| lcon                                                                                                    | Icon Name                       | Display Information                                                |
|----------------------------------------------------------------------------------------------------|---------------------------------|--------------------------------------------------------------------|
| Check<br>Rende Darriss number<br>Istensoons<br>Registration Number<br><br>Goverair D<br><br>Arcost Model<br><br>Uks<br><br>Uks<br><br>Save | Information<br>Editing Bar      | Edit the related<br>registration information<br>of your drone.     |
| Carlond Data Sector                                                                                                    | Surrounding<br>Drones Interface | Display the serial<br>number information of<br>surrounding drones. |

# 4 RID Module Usage

## 4.1 RID Serial Number Registration

 In order to comply with FAA Declaration of Compliance, the Remote ID Module serial number must be registered with the FAA website. The serial number is available on the device case sticker or on the Ruko Scanner App.

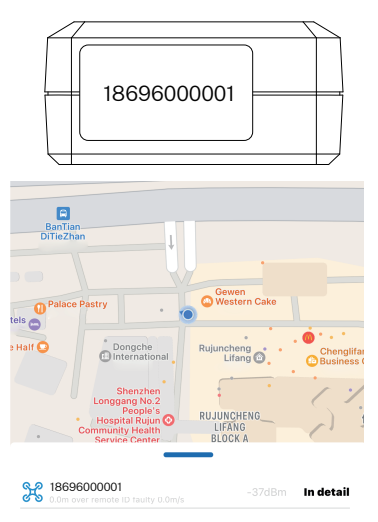

#### FAA Registration Steps:

- Log on to the FAA Drone Zone website: https://faadronezone-access.faa.gov
- 2. Register or login to FAA Drone Zone.
- 3. Add a service "SELECT DRONE OWNERS AND PILOTS SERVICE".
- 4.Enter "LAUNCH DRONE OWNERS AND PILOTS DASHBOARD" and select "SET UP PART 107 ACCOUNT" and register your personal information account.
- 5.Select "MANAGE DEVICE INVENTORY" under "Inventory" in the "Part 107 Dashboard".
- 6. Under "Your Shopping Cart", select "ADD DEVICE".
- 7. In the Add Device, follow the guidelines below to make your selection:

① In the Add Device directory, select "Yes" for "DOES YOUR DRONE BROADCAST FAA REMOTE ID INFORMATION?";

- Select "Remote ID Broadcast Module" for "UAS TYPE";
- ③ Fill in "Ruko" for "UAS MANUFACTURER";
- ④ Fill in the corresponding "R111" for "UAS MODEL";

③ "REMOTE ID SERIAL NUMBER" can be obtained from the sticker on the device case or from the Ruko Scanner App;

- 6 After filling in, select "ADD DEVICE".
- Return to "Your Shopping Cart" interface, select "CHECKOUT" and fill in "Payment Information" to finalize the payment.
- 9. The electronic version of the registration certificate will be sent to the personal account via Email, download and save it.

## 4.2 Drone Information Binding

1. Turn on the remote ID module: press and hold the switch for 3 seconds until the indicator lights up.

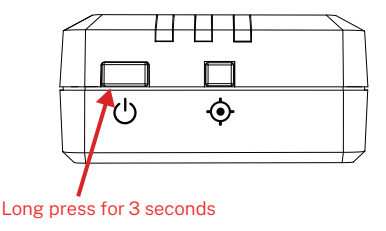

Press and hold the device setting button. The light on the right side will stay on and the device will enter the setting mode.

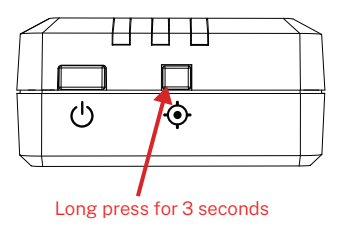

3. Enter Ruko Scanner App (using this App requires turning on the Bluetooth function of your phone).

| Device search | ••• |
|---------------|-----|
|               |     |
| Bluetooth 🎉   |     |
| Drones around | 2   |
| Settings      |     |
| Device 🔆      |     |
| 18696000001   |     |

- 4. Tap the device ID found and enter the Settings of the App.
- 5. Input the information of the device and save it, the rapid blinking of the light on the right side of the device indicates that the binding is successful.

| K Back                                     |  |
|--------------------------------------------|--|
| Remote ID series number                    |  |
| 18696000001                                |  |
| Registration Number                        |  |
| (                                          |  |
| Operator ID                                |  |
| (                                          |  |
| Aircraft Model                             |  |
| (                                          |  |
| Weight (g)                                 |  |
| (                                          |  |
| UAS                                        |  |
| (                                          |  |
| After bind is done, pls restart the device |  |
|                                            |  |
|                                            |  |
|                                            |  |
| ( SAVE )                                   |  |

6.Restart the remote ID module.

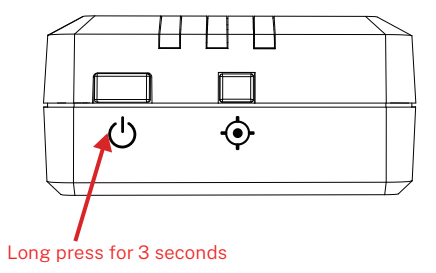

- Power off: Long press the switch for 3 seconds until the indicator light goes out.
- Note: After setting the information, restart the device to work properly based on the latest binding information.

## 4.3 RID Module Installation

• The R111 is equipped with Velcro. It can be fixed by Velcro or other means.

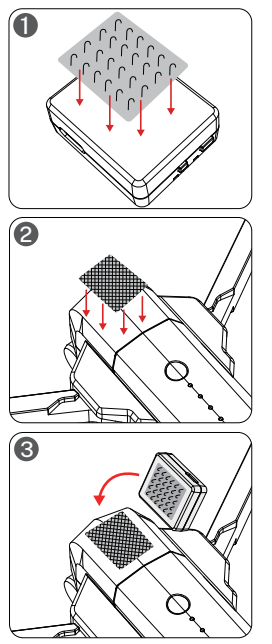

1. Attach one Velcro to the RID module;

 Attach the other Velcro to the drone;

3. Attach the RID module to the drone.

## 4.4 RID Information Broadcasting

 The RID module can send broadcast information normally only when the GPS signal is found outdoors. Search time: 90-120s (depending on the environment).

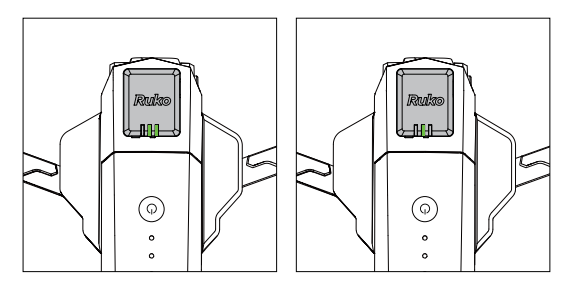

- · GPS search in progress: Lights flash in turn
- GPS search completed: center light steady on, right light flashing

#### △ Attention:

- Be sure to know the location of the drone's GPS module well to avoid the RID module blocking the drone's GPS, resulting in the drone not being able to search for GPS signals properly.
- Be sure to install the RID module firmly with the drone and safely avoid the blades of the drone to avoid the blades hitting the RID module.
- The RID module needs to be installed in an unobstructed place to avoid blocking the GPS signal of the RID module, resulting in the inability to search the GPS signal and broadcast data normally.

## 4.5 Broadcast Data Viewing

1. Enter the App;

2.Click to view data on surrounding drones:

| Device search •••                                                                                                    | Back                                                                                                    |
|----------------------------------------------------------------------------------------------------|----------------------------------------------------------------------------------------------------|
|                                                                                                    | SHICHAR                                                                                                    |
| Bluetooth 🎗 😔                                                                                                    | Hardwarko Paliang Hail<br>Wholesako Porrisge Hot Rot                                                                                                    |
| Drones around                                                                                                    | pog Zijn<br>Soup                                                                                                    |
| Settings                                                                                                    | BULONG ROAD [599] BL                                                                                                    |
| Device $\frac{\partial e}{\partial x^2}$                                                                                                    | BanTuan<br>DiTieZhan                                                                                                    |
| Press long press setting button after power on the mobile     Security drove and display saries number     Arease cluck series number to enter setting page | Orace Fairy     Orace     Orace |
| Ð                                                                                                    | Se 1866000001                                                                                                    |

Heading Track

82°

Location

#### 3.Data Viewing:

#### 18696000001

Status Not

Distance frome me 0.0r

#### 18696000001

Status Airborne

Distance from me 3.1m

Location 22.6226,114.0753

Altitude Geod. 90.0m

Location Type Takeoff

#### GPS signal data not found

#### Data broadcast normally

Copyright ©2024 Ruko All Rights Reserved. 22

| Distance frome me   | Location          | Distance frome me   | Location          |
|---------------------|-------------------|---------------------|-------------------|
| 0.0m                | 0.0000,0.0000     | 198.2m              | 22.6228,114.0773  |
| Height              | Height Type       | Height              | Height Type       |
| 0.0m                | Take off          | 107.0m              | Take off          |
| Altitude Press.     | Altitude Geod.    | Altitude Press.     | Altitude Geod.    |
| 0.0m                | 0.0m              | 253.5m              | 207.0m            |
| Horizontal Speed    | Vertical Speed    | Horizontal Speed    | Vertical Speed    |
| 0.00m/s             | 0.00m/s           | 6.50m/s             | 0.00m/s           |
| Horizontal Accuracy | Vertical Accuracy | Horizontal Accuracy | Vertical Accuracy |
| Unknown             | Unknown           | <30m                | <45m              |
| Speed Accuracy      | Baro Accuracy     | Speed Accuracy      | Baro Accuracy     |
| Unknown             | Unknown           | <1m                 | <45m              |
| Time Accuracy       |                   | Time Accuracy       |                   |
| Unknown             | Л                 | <=10s               |                   |
| OPERATOR            |                   | OPERATOR            |                   |
| 0.20101             |                   | or controls         |                   |
| Operator ID         |                   | Operator ID         |                   |
|                     |                   | OPRID0123456789     |                   |

Distance from me 0.0m

Location 0.0000.0.0000

Heading Track

0°

Altitude Geod. 0.0m

Location Type Takeoff

# **5** Specification

- Model: R111
- Working Mode: Bluetooth4 / Bluetooth5
- Charging Time: About 40 minutes
- · Working Time: About 4 hours
- Battery Capacity: 150mAh
- Operating Voltage: 3.7V
- · Product Size: 38\*34\*13.5 mm / 1.50\*1.34\*0.53 in
- Product Weight: About 13g / 0.46oz

# **6** Common Problems and Solutions

| Problems                                                    | Reasons                                                                            | Solutions                                                      |
|-------------------------------------------------------------|------------------------------------------------------------------------------------|----------------------------------------------------------------|
| Eailed to hind the PID                                      | Did not set correctly                                                              | Reset                                                          |
| module to the drone                                         | Did not restart<br>the device                                                      | Restart the device<br>and retry                                |
| The RID module                                              | No GPS signal found                                                                | Wait for the signal search to complete                         |
| cannot broadcast<br>data properly                           | The fixed position of the<br>RID module blocks the<br>GPS signal                   | Change the position of the RID module                          |
| Drone GPS signal<br>search failed                           | The fixed position of<br>the RID module<br>occludes the GPS<br>module of the drone | Change the position of the RID module                          |
| The App cannot<br>search for RID<br>module serial<br>number | Mobile phone Bluetooth<br>permission is not<br>enabled                             | Turn on Bluetooth<br>permission and refresh<br>the search list |

# 7. Safety Precautions

## ∕∆:

- 1. Please read the entire manual before the operation to familiarize yourself with the functions of the product.
- 2. Improper operation of the product may result in damage to the product, personal property and serious injury.
- 3. It must be operated with caution and common sense, and some basic mechanical ability is required.
- 4. Failure to handle this product in a safe and responsible manner may result in personal injury or damage to the product or other property.
- 5. This product is not suitable for use by children without direct adult supervision.
- Do not enhance the product by disassembling, using incompatible components, or in any other ways.
- All instructions and warnings in the manual must be read and followed before assembly, setup or use in order to operate correctly and avoid damage or serious injury.

 Note: This product is suitable for use in consumer-grade drones. RUKO does not assume any responsibility for any damage to drones or other equipment during use, except for the remote ID module.

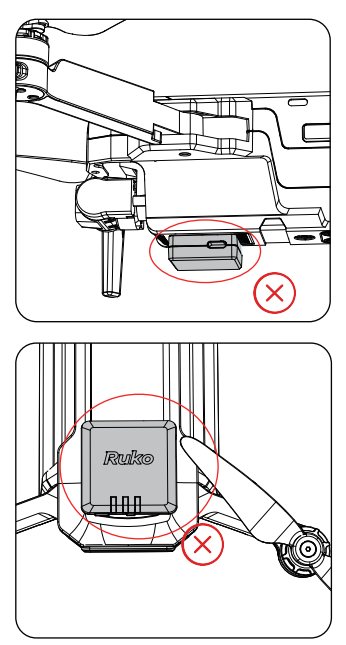

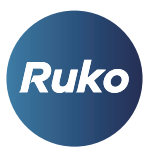

rukotoy.com

#### CONTACT US FOR MORE TECH SUPPORT

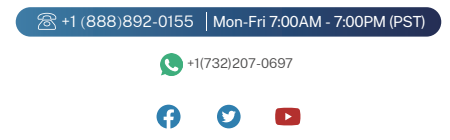